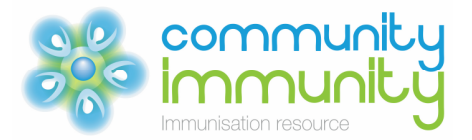

# Using Medical Director for patient recall and reminders

## Preparing a patient list and saving to a Recall File

#### Recalling male patients aged 16 to 18 years:

- 1. Open your Medical Director software.
- 2. From the clinical window, select 'Search' and then 'Patient'. The patient search window appears.
- 3. In the age window: 'Age greater than or equal to: type "16".
- 4. In the age window: 'Age less than or equal to: type "18".
- 5. Select 'Sex' as 'Male'.
- 6. Complete the 'Seen by' and the date section.
- 7. You can check your selected search criteria in the 'All patients' window at the bottom of the screen.
- 8. Click 'Search'.

| Age 💦                                                                                                    | Sex                     | Pregnant             | ATSI                                    |
|----------------------------------------------------------------------------------------------------|-------------------------|----------------------|-----------------------------------------|
| age greater than or equal to: 16                                                                                                    | ⊘ All                   | 🕐 Yes                | C Aboriginal                            |
|                                                                                                    | Female                  | 🔿 No                 | Torres Strait Islander                  |
| ge less than or equal to: 18                                                                                                    | Male                    | All                  | Non-indigenous                          |
| Constant Se (day                                                                                                    | Never Smoked            | Ev. Smokor           | Aboriginal and Torres Strait Islande    |
|                                                                                                    |                         | DC-SITIOKEI          | Unknown                                 |
| Occupation                                                                                                    | Other der               | mographic criteria   |                                         |
| Drug/Condition                                                                                                    |                         | - <del>7.</del> - 16 | _                                       |
| <ul> <li>Currently taking drug</li> </ul>                                                                                                    |                         |                      |                                         |
|                                                                                                    |                         |                      |                                         |
| Currently taking drug from classical drug from classical drug f | ass                     |                      |                                         |
| Currently taking drug from cl Previous script for drug                                                                                                    | ass                     |                      |                                         |
| <ul> <li>Currently taking drug from cl</li> <li>Previous script for drug</li> <li>Condition</li> </ul>                                                                                                    | ass                     |                      |                                         |
| <ul> <li>Currently taking drug from cl</li> <li>Previous script for drug</li> <li>Condition</li> <li>Symptom</li> </ul>                                                                                                    | ass                     |                      |                                         |
| <ul> <li>Currently taking drug from cl</li> <li>Previous script for drug</li> <li>Condition</li> <li>Symptom</li> <li>Sign</li> </ul>                                                                                                    | ass<br>□OR              |                      | Add to search criteria                  |
| <ul> <li>Currently taking drug from cl</li> <li>Previous script for drug</li> <li>Condition</li> <li>Symptom</li> <li>Sign</li> </ul>                                                                                                    | ass                     |                      | Add to search criteria                  |
| <ul> <li>Currently taking drug from cl</li> <li>Previous script for drug</li> <li>Condition</li> <li>Symptom</li> <li>Sign</li> </ul>                                                                                                    | ass                     | NOT                  | Add to search criteria                  |
| <ul> <li>Currently taking drug from cl</li> <li>Previous script for drug</li> <li>Condition</li> <li>Symptom</li> <li>Sign</li> </ul>                                                                                                    | ass<br>OR<br>From<br>10 | NOT<br>22/07/2010    | Add to search criteria                  |
| <ul> <li>Currently taking drug from cl</li> <li>Previous script for drug</li> <li>Condition</li> <li>Symptom</li> <li>Sign</li> </ul>                                                                                                    | ass                     | NOT<br>22/07/2010    | Add to search criteria                  |
| <ul> <li>Currently taking drug from cl</li> <li>Previous script for drug</li> <li>Condition</li> <li>Symptom</li> <li>Sign</li> </ul> Seen By Any doctor Not seen since 22/07/20 Custom Field 1 Custom Field 2                                                                                                    | ass                     | NOT 22/07/2010       | Add to search criteria                  |
| <ul> <li>Currently taking drug from cl</li> <li>Previous script for drug</li> <li>Condition</li> <li>Symptom</li> <li>Sign</li> </ul> Seen By Any doctor Not seen since 22/07/20 Custom Field 1 Custom Field 2                                                                                                    | ass                     | NOT 22/07/2010       | Add to search criteria                  |
| Currently taking drug from cl<br>Currently taking drug from cl<br>Previous script for drug<br>Condition<br>Symptom<br>Sign<br>Seen By Any doctor<br>Not seen since 22/07/20<br><i>Custom Field 1</i><br><i>Custom Field 2</i>                                                                                                    | ass                     | NOT 22/07/2010       | Add to search criteria<br>To 22/07/2010 |

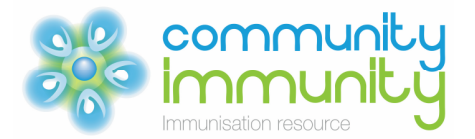

#### Recalling male patients aged 16 to 26 years:

- 1. Open your Medical Director software.
- 2. From the clinical window, select 'Search' and then 'Patient'. The patient search window appears.
- 3. In the age window: 'Age greater than or equal to: type "16".
- 4. In the age window: 'Age less than or equal to: type "26".
- 5. Select 'Sex' as 'Male'.
- 6. Complete the 'Seen by' and the date section.
- 7. You can check your selected search criteria in the 'All patients' window at the bottom of the screen.
- 8. Click 'Search'.

| Patient Search                                                                                                    |                                                          | ×                                                                                                    |
|----------------------------------------------------------------------------------------------------|----------------------------------------------------------|----------------------------------------------------------------------------------------------------|
| Age Age greater than or equal to: 16<br>Age less than or equal to: 26<br>Smoker >= /day Never Set                           | All Pregnant<br>Eemale No<br>Male All<br>moked Ex-Smoker | ATSI<br>Aboriginal<br>Torres Strait Islander<br>Non-indigenous<br>Aboriginal and Torres Strait Islander<br>Unknown |
| Occupation 👻                                                                                                    | Other demographic criteria                               |                                                                                                    |
| Drug/Condition  Currently taking drug  Currently taking drug from class  Previous script for drug  Condition  Symptom  Sign | <br>ORNOT                                                | Add to search criteria                                                                                             |
| Seen By Any doctor  Not seen since 22/07/2010                                                                               | From 22/07/2010                                          | ▼ To 22/07/2010 ▼                                                                                                  |
| Custom Field 1<br>Custom Field 2                                                                                            | Custom Field 3                                           |                                                                                                    |
| All patients                                                                                                    |                                                          | Clear<br>+ Close                                                                                                   |

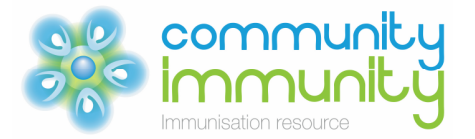

# Preparing recall letter and mail merge for patient recall letters and mailing labels

Once the patient list is generated you can create a mail merge letter via the mail merge button on the patient list. Ensure you have a **template** available to act as the basis for the letters you intend to print in bulk.

- 1. Select the 'Mail merge' button at the bottom of the search window.
- 2. The 'Select Mail Merge Template' window appears.
- 3. Select a template from the 'User Defined' or 'Supplied' lists and click 'Open'.

| Ger Defined Supplied     Supplied     Complete Record     Complete Record - Female     Ful History     Ful Summary     Ful Summary     Ful Summary     Immunisations     Immunisations     Medications     Progress Notes | Rename<br>Delete<br>Fiter<br>Al Users<br>Current User | Preview Template |
|----------------------------------------------------------------------------------------------------|-------------------------------------------------------|------------------|
|----------------------------------------------------------------------------------------------------|-------------------------------------------------------|------------------|

- 4. Medical Director begins to assemble your letters, merging the details of the patients you have selected into them. If the template you selected contains fields, you may be prompted for further information to be added to the letters.
- 5. The letters are automatically printed, using your current print options. A copy of the letter is added to each patient record and can be viewed using the Letters tab on the patient's clinical window.
- 6. (Optional) You may be prompted to enter a description for the mail merge. In the case of a failed print run, this description can be used in conjunction with the Mail Merge Utility to help you identify which mail merge print runs need to be resumed. The Mail Merge Utility is part of the HCN Maintenance suite. For the Mail Merge Description box to appear you must enable it via 'Mail Merge Print Options'.

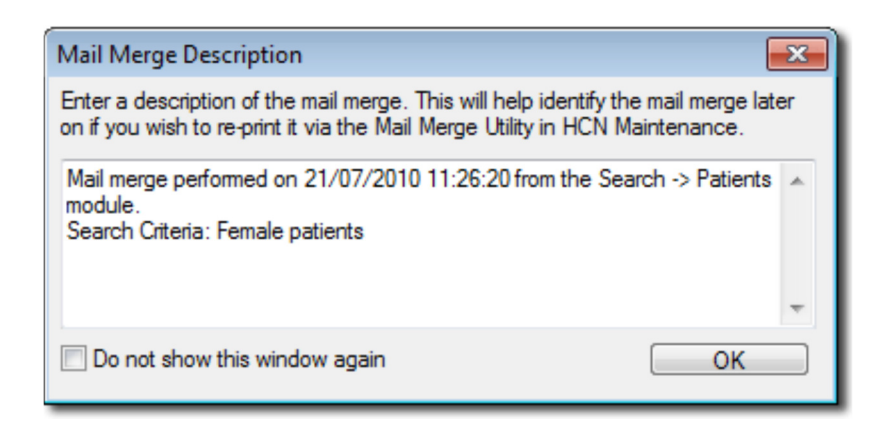

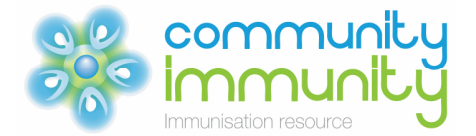

## Recording patient recall 'reason' and date sent in patient records

- 1. For each patient you will need to go to the clinical menu.
- 2. Open 'Recall/actions' in the drop down menu.
- 3. In the 'Add Recall' window enter the 'Reason for Recall' or select a reason that is already in the scroll down menu.
- 4. Fill in the 'Recall Date' and the recall 'Interval' as required.
- 5. Once completed, select 'Save'.

| Dr. Ben Rawlins.<br>Reason for Recall                                                                                                    |                                  | 2013                                  |
|----------------------------------------------------------------------------------------------------|----------------------------------|---------------------------------------|
| BLOOD PRESSURE REVIEW<br>BREAST EXAMINATION<br>CHOLESTEROL REVIEW<br>DIABETES REVIEW<br>DIABETES REVIEW<br>DVA REVIEW<br>FLUVAX<br>FULL MEDICAL CHECK-UP<br>GARDASIL DOSE 3<br>REALTH ASSECTMENT<br>INFLUENZA VACCINATION<br>L<br>LOONEY<br>Add Edit Delete | Option     Re     Or     Interva | s<br>etum urgently<br>nce only Recall |

#### Adding a reminder for when the next immunisation is due

When a patient attends for immunisation, mark the recall as complete and enter a new reminder for when the patient next requires immunising as above. This will enable an easy recall for the following year.

This tips sheet is intended for use as a guide only, with the information based on the medical practice software version available as of March 2013. There may be other procedures and/or considerations relevant to this tips sheet that may not have been taken into account. Any use of this tips sheet available on <u>www.communityimmunity.com.au</u> is at the user's own risk and Seqirus (Australia) Pty Ltd will not be responsible for any actions taken based on the use of this tips sheet. To the extent permitted by law, Seqirus (Australia) Pty Ltd excludes all liability arising howsoever from the use of this tips sheet.